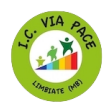

## TUTORIAL ACCESSO AL CANALE TELEGRAM IC "Via Pace" Limbiate

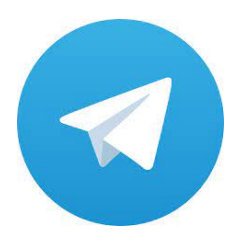

La procedura per entrare nel canale Telegram della scuola è semplice e veloce. Tutto quello che devi fare è installare l'applicazione, avviarla, cercare il canale **IC "Via Pace" Limbiate** e selezionare l'opzione per accedere.

Per installare Telegram su Android segui le istruzioni cliccando qui

Per installare Telegram su los clicca qui

Vuoi telegram sul pc <u>clicca qui</u>

## Come accedere al canale

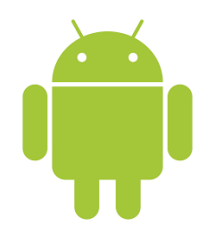

Per procedere **da smartphone e tablet**, avvia l'app di Telegram e, se hai un dispositivo **Android**, premi sull'icona della **lente d'ingrandimento**, in alto a destra. Inserisci, poi, **IC "Via Pace" Limbiate** nel campo **Cerca**, fai tap sul risultato della ricerca più pertinente e, nella nuova schermata visualizzata,

premi sulla voce Unisciti, per accedere al canale.

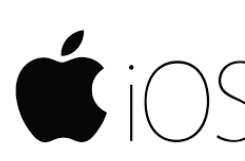

Se, invece, hai un **iPhone/iPad**, accedi alla sezione **Chat** di Telegram, inserisci **IC "Via Pace" Limbiate** nel campo **Cerca messaggi o utenti** e, nella sezione **Ricerca globale**, premi sul risultato che preferisci. A questo punto, fai tap sul pulsante **Unisciti** 

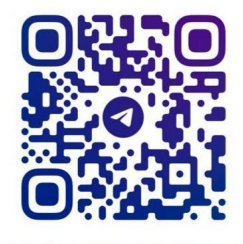

link diretto al canale <u>https://t.me/icviapacelimbiate</u>

@ICVIAPACELIMBIATE